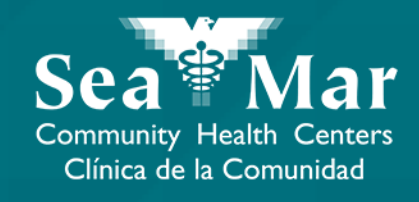

# FollowMyHealth Features Guide: ViewingYour Lab Results

via Online on the Computer

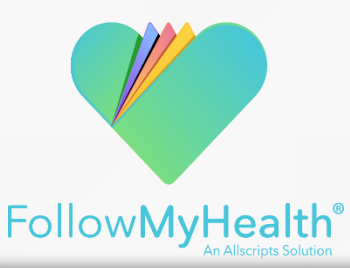

### Viewing Your Lab Results via Online on the Computer

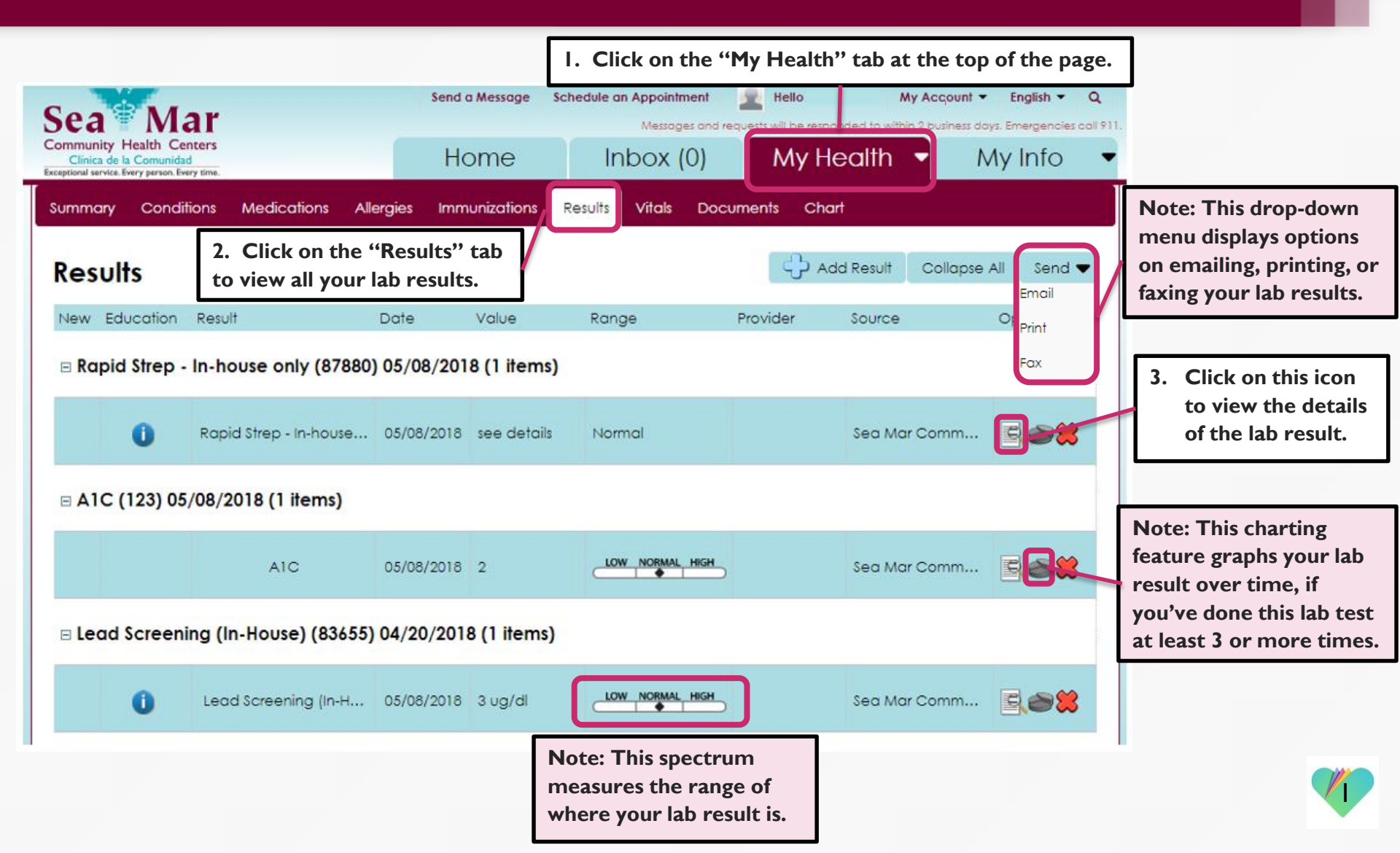

#### Viewing Your Lab Results via Online on the Computer

4. This window will open where it shows the details of your lab result.

| View Result                                                     | ×                                       |
|-----------------------------------------------------------------|-----------------------------------------|
| Name:                                                           | Result Date (e.g. 10/29/1985):          |
| Lead Screening (In-House)                                       | 05/08/2018                              |
| Value:                                                          |                                         |
| 3                                                               |                                         |
| Units:                                                          | 6. Click "Close" when you are done      |
| ug/dl                                                           | viewing the details of this lab result. |
| 5. Click "Print" to print this specific lab result. Print Close |                                         |

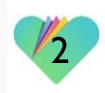

#### Viewing Your Lab Results via Online on the Computer

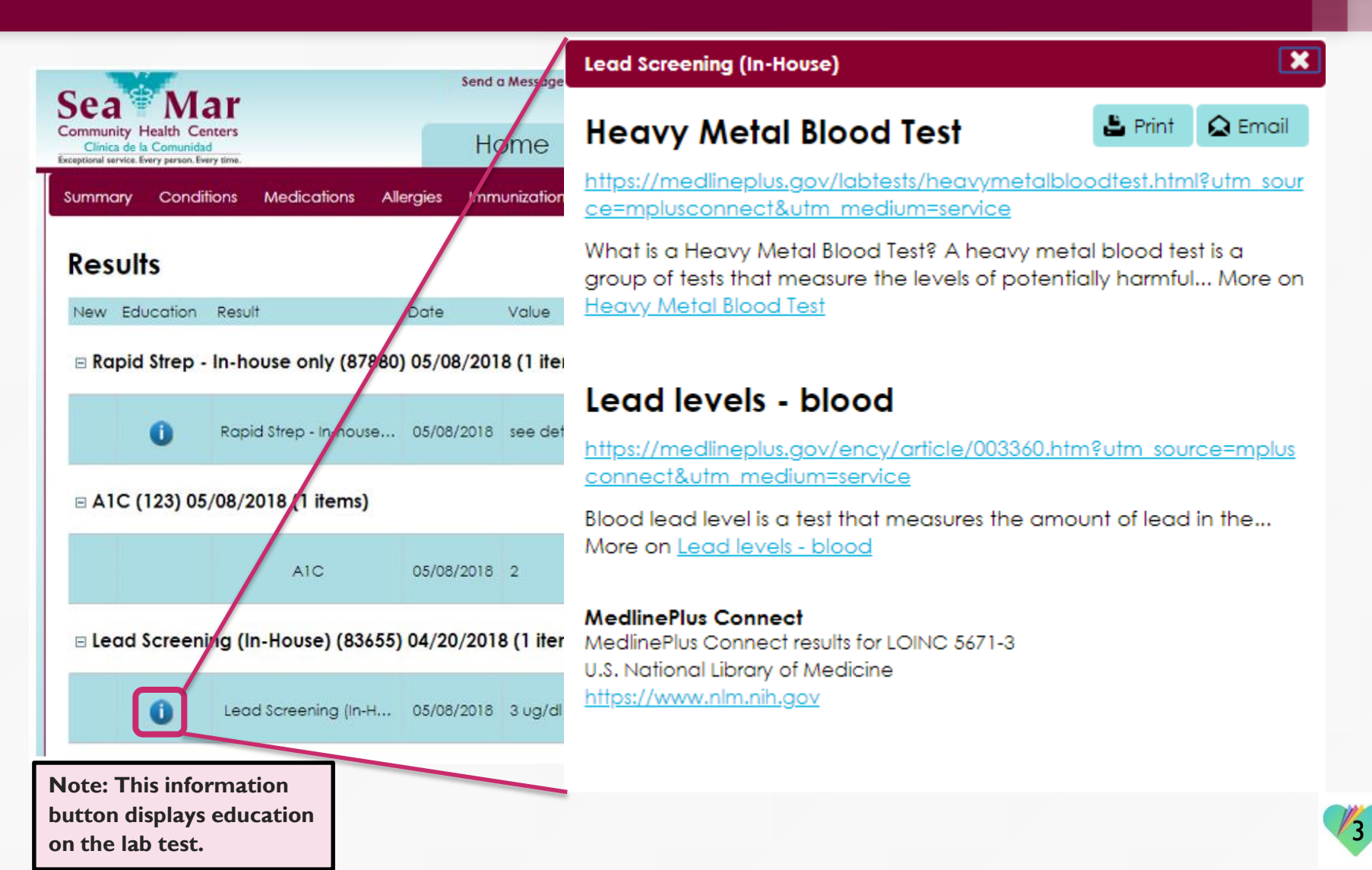

## FollowMyHealth Support Information

If you need any assistance and/or support for your FollowMyHealth account, please contact:

> Support Hotline: I-888-670-9775 Email: support@followmyhealth.com

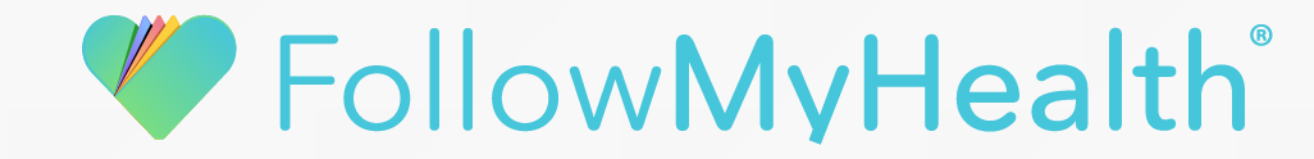